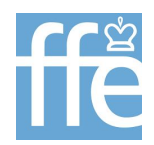

#### CHAMPIONNATS DE FRANCE OFFICIELS DE BLITZ EN LIGNE 16-17 mai 2020 INSCRIPTION, CONNEXION, ET UTILISATION DE LA ZONE DE JEU

Merci de vous être inscrit.e aux premiers Championnats de France officiels de blitz en ligne, le 16 et le 17 mai 2020. Le document suivant détaille les étapes à suivre pour vous garantir la meilleure expérience de jeu possible.

| HORAIRES DU CHAMPIONNAT               | 1 |
|---------------------------------------|---|
| ACCÈS AU CHAMPIONNAT                  | 1 |
| CRÉATION DE VOTRE COMPTE              | 2 |
| ACCÉDER AU TOURNOI                    | 2 |
| SUIVI DES INFORMATIONS DU CHAMPIONNAT | 3 |
| PERSONNALISATION DE LA ZONE DE JEU    | 4 |
| FONCTIONNEMENT DU PREMOVE             | 4 |
| SIGNALER UNE PARTIE                   | 4 |
| EN CAS DE PROBLÈME TECHNIQUE          | 4 |

#### HORAIRES DU CHAMPIONNAT

- Open qualificatif le samedi 16 mai à 14 heures

- Phases finales le dimanche 17 mai à 15 heures

<u>Vous devrez être connecté.e sur la zone de jeu au moins 10 minutes avant le début du</u> <u>championnat pour garantir le bon fonctionnement de celui-ci.</u>

## **ACTIVATION DE VOTRE COMPTE POUR LE CHAMPIONNAT**

**IMPORTANT :** un compte à votre nom a été créé pour participer au championnat. Merci d'utiliser ce compte et pas un éventuel compte existant sur cette zone de jeu.

Vous avez reçu un email de la part de <u>webmaster@europe-echecs.com</u>à l'adresse que vous avez indiquée lors de votre inscription. Ce mail vous proposera d'activer votre compte :

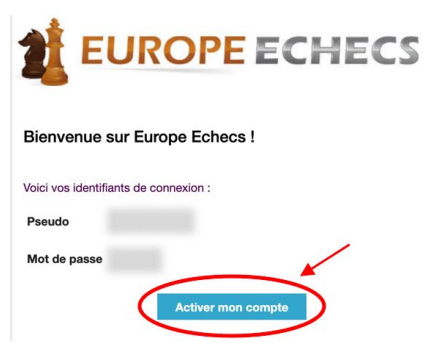

Cliquez sur Activer mon compte.

Si vous ne trouvez pas cet email :

- vérifiez le dossier spam de votre messagerie
- recherchez "webmaster@europe-echecs.com" dans votre messagerie

Vous arriverez sur une page qui vous demande de confirmer l'activation du compte. Cochez la case et cliquez à nouveau sur **Activer mon compte.** 

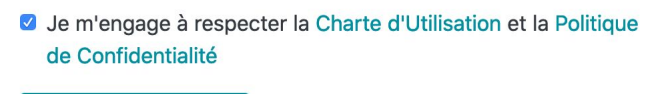

Activer mon compte

Votre compte est désormais activé, et vous serez automatiquement connecté.e à ce compte.

Important : si vous avez déjà un compte Europe-Echecs, il n'en sera pas tenu compte lors de l'inscription. Merci d'utiliser le compte qui vous sera communiqué.

# **ACCÉDER AU CHAMPIONNAT**

Le championnat se déroulera sur la zone de jeu du site Europe-Echecs :

#### <u> Lien d'accès : https://www.europe-echecs.com/simplechess.html#play</u>

Vous pouvez accéder au championnat en cliquant sur Accéder au jeu sur la page europe-echecs.com

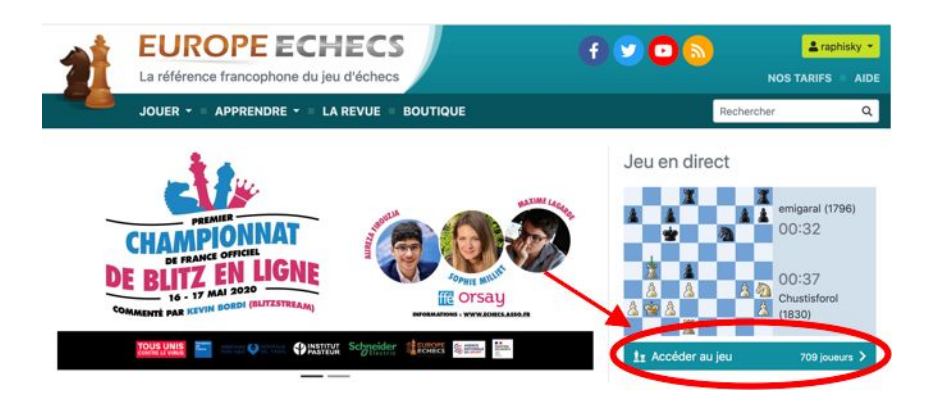

Vous arriverez ensuite sur la zone de jeu :

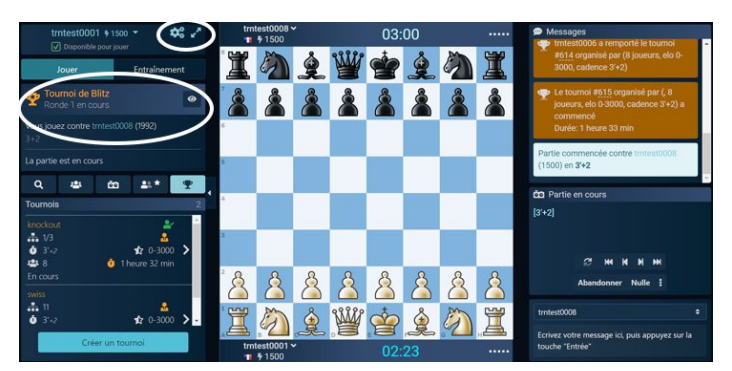

# Important : assurez-vous que le pseudo affiché en haut à gauche correspond à celui indiqué dans l'email d'activation de votre compte.

Si à la place de votre pseudo, vous voyez un pseudo de type "guest\*\*\*\*", il faut impérativement vous reconnecter en quittant la zone et en cliquant sur **se connecter** :

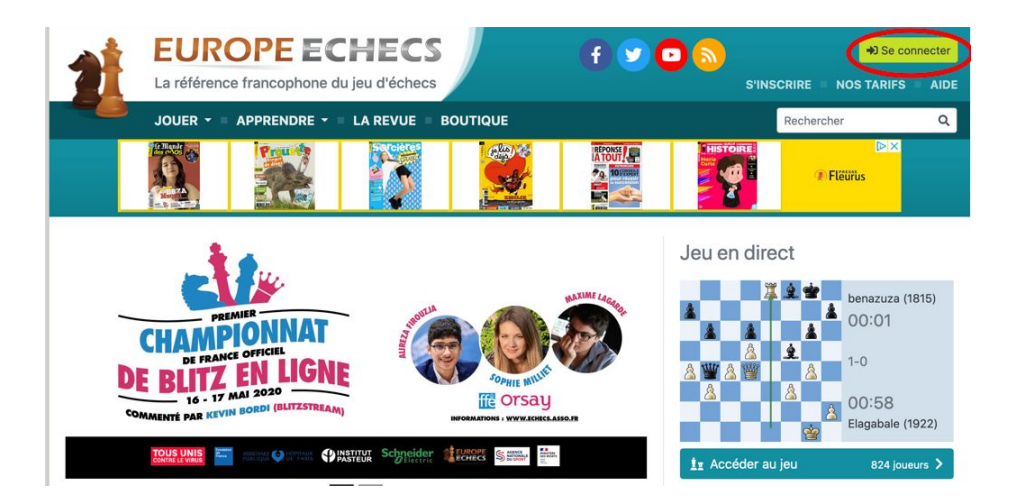

## SUIVI DES INFORMATIONS DU CHAMPIONNAT

Les informations relatives au championnat sont affichées sur la zone de jeu en direct, avec l'heure, la cadence et le nombre de rondes.

Sur la partie gauche de l'interface, vous serez averti.e du début du championnat et du temps d'attente avant le début de la ronde suivante avec un compte à rebours. En cliquant sur « l'oeil » du tournoi, vous accédez aux résultats, classements et pouvez observer les parties en cours du tournoi.

Si après avoir terminé votre partie de la ronde en cours vous souhaitez jouer une partie « hors championnat » ou vous entraîner pour patienter, soyez attentif.ve aux notifications.

Les parties « hors championnat » pourront être interrompues et vous serez déclaré perdant, la priorité étant donnée au championnat.

## **PERSONNALISATION DE LA ZONE DE JEU**

Pour paramétrer votre plateau, cliquez en haut à gauche sur la roue crantée près de votre pseudo.

- L'onglet « Échiquier » vous permet de choisir le type d'échiquier, les couleurs, la forme des pièces, d'activer ou non le « Premove », etc.
- C'est aussi l'occasion de régler « l'Animation », c'est-à-dire la vitesse de déplacement des pièces; « Aucune » étant la vitesse la plus rapide.
- Dans l'onglet « Parties » vous déciderez de la promotion automatique ou non en Dame.
- L'onglet « Tchat » vous laisse choisir de la réception ou non des messages des joueurs et des observateurs entre vos parties. Pendant vos parties, le tchat sera désactivé.

## FONCTIONNEMENT DU PRÉMOVE

Même lorsque c'est au tour de votre adversaire de jouer, il est possible de « préparer » votre prochain coup en le jouant « à l'avance» sur l'échiquier, comme si c'était à votre tour de jouer. Ce coup « prémové » est enregistré par l'interface et n'apparaîtra qu'après le coup de votre adversaire - à condition que le coup soit toujours légal évidemment. Il sera alors joué instantanément, et donc sans consommer la moindre seconde de votre temps. L'interface de jeu d'Europe-Echecs offre la possibilité de « prémover » 3 coups à l'avance. Pour annuler un ou tous les premove(s) - avant qu'il(s) ne soi(en)t joué(s) - clic droit.

#### SIGNALER UNE PARTIE

En cas de doute, à la fin d'une partie, vous pouvez cliquer sur le point d'exclamation qui apparaîtra dans le coin droit de l'échiquier pour demander une vérification par les arbitres.

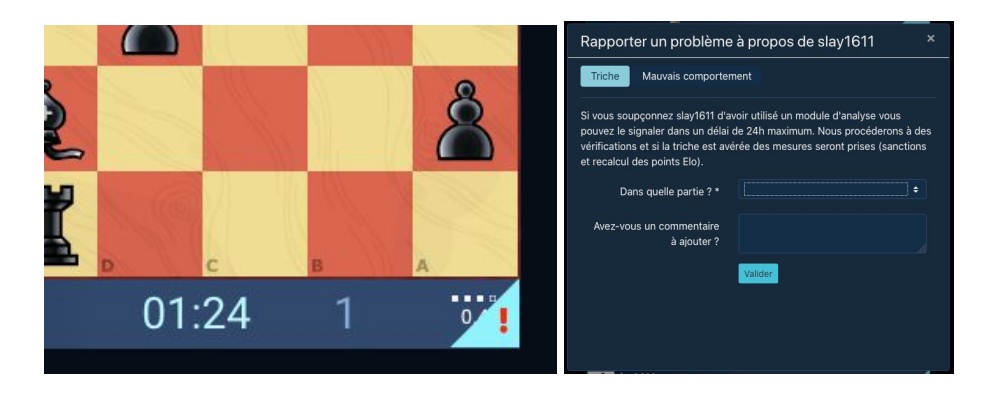

# EN CAS DE PROBLÈME

En cas de problème durant le championnat veuillez contacter le joueur "ffeorsay" via le tchat de la zone de jeu.

Pour ce faire, allez dans les infos du championnat (en cliquant sur l'oeil dans l'encadré du championnat en haut à gauche), cliquez ensuite sur le pseudo de l'organisateur puis sur « Parler » pour activer le tchat avec l'organisateur en bas à droite de la zone de jeu.

En cas de question, merci de contacter l'équipe technique à l'adresse <u>tournois@europe-echecs.com</u>.

# **PROTECTION DE VOS DONNÉES**

Après le championnat, vous pourrez demander si vous le souhaitez la suppression de ce compte et des données associées, conformément aux directives RGPD sur la protection des données.

Bon championnat à tous !